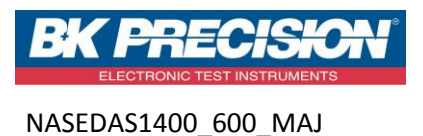

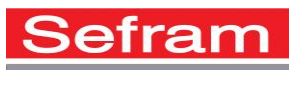

Page 1 sur 1

## **MISE A JOUR DU LOGICIEL INTERNE**

- 1. Pour mettre à jour l'enregistreur : copier le fichier fourni dans la racine d'une clef USB **vierge** (aucun autre fichier dedans).
- 2. Placez celle-ci sur l'un des connecteurs USB à l'arrière de l'appareil.

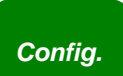

- Appuyez sur la touche puis sélectionner la ligne de paramètres « Modification version » puis touche F1 « modif » pour valider. Le logiciel interne copie alors automatiquement les fichiers nécessaires à la nouvelle version.
- 4. Faire un arrêt / marche lorsque la fin de la mise à jour est terminée.

## UPDATING THE INTERNAL SOFTWARE

- 1. For the updating : copy the file furnished into the root of a **virgin** USB key (no other files inside).
- 2. Place it on one of the USB connectors at the rear side of the appliance.

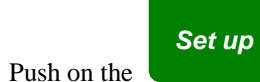

3.

key, then select the parameter line « Software update » and validate with F1 « Modify

The internal software will automatically copy the required files in the new version.

4. Turn off and on after the updating is complete.